## ♦) Case-Smart<sup>®</sup>

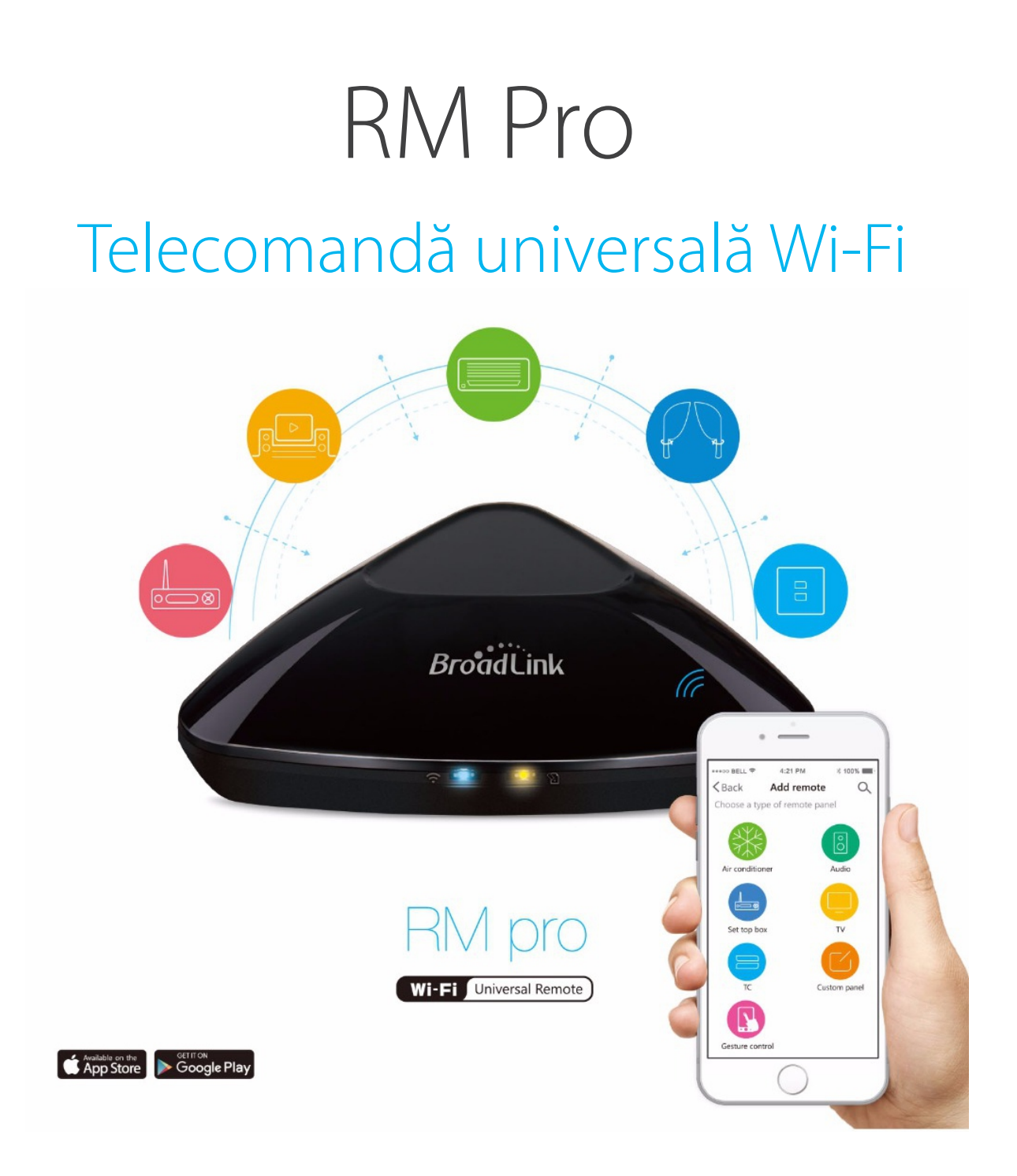

# Manual de utilizare

## Conținut Pachet

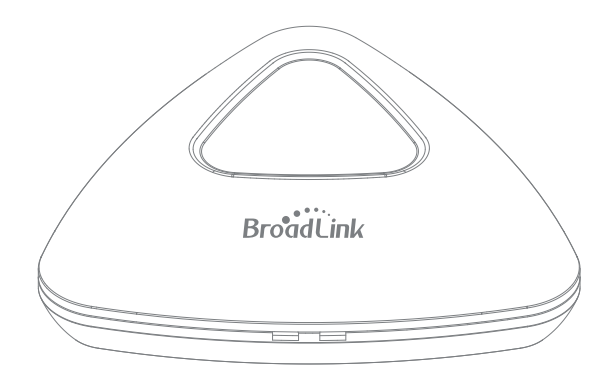

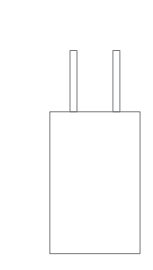

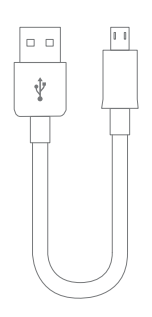

**RM PRO** 

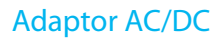

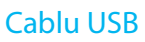

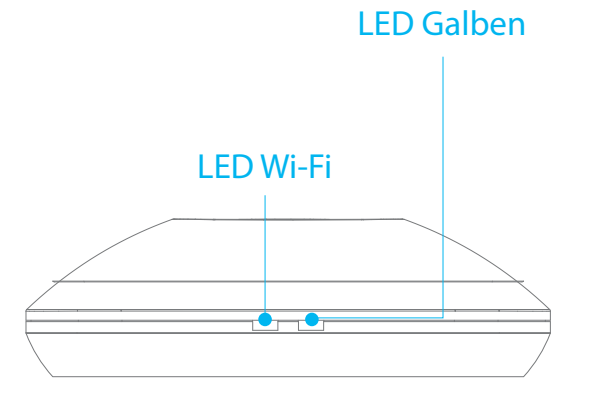

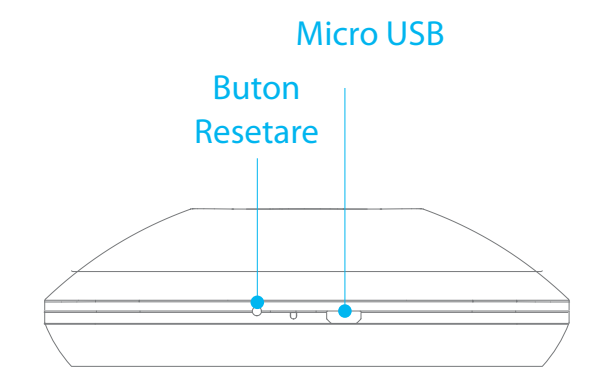

## Conectați Telecomanda RM Pro

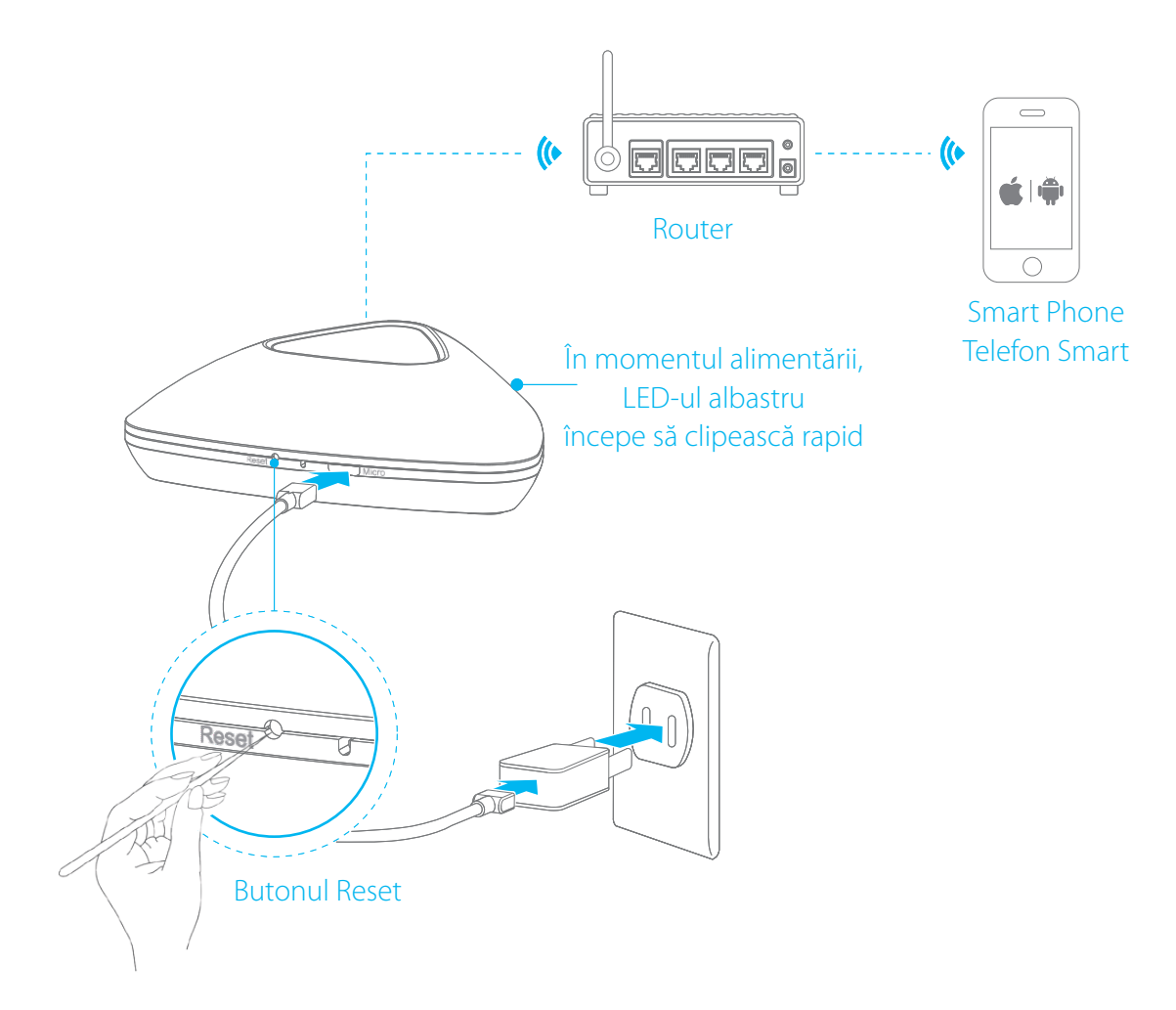

Conectați **Telecomanda universală RM PRO** într-o priză, și țineți Telecomanda RM Pro în aria de acoperire a rețelei Wi-Fi.

Asigurați-vă că led-ul Wi-Fi de pe **Telecomanda universală RM PRO** clipește rapid, aprox. de 5-6 ori pe secundă.

În caz contract, vă rugăm apăsați butonul Reset, până când lumina albastra începe să clipească rapid.

## Descărcați și instalați aplicația gratuită "e-Control"

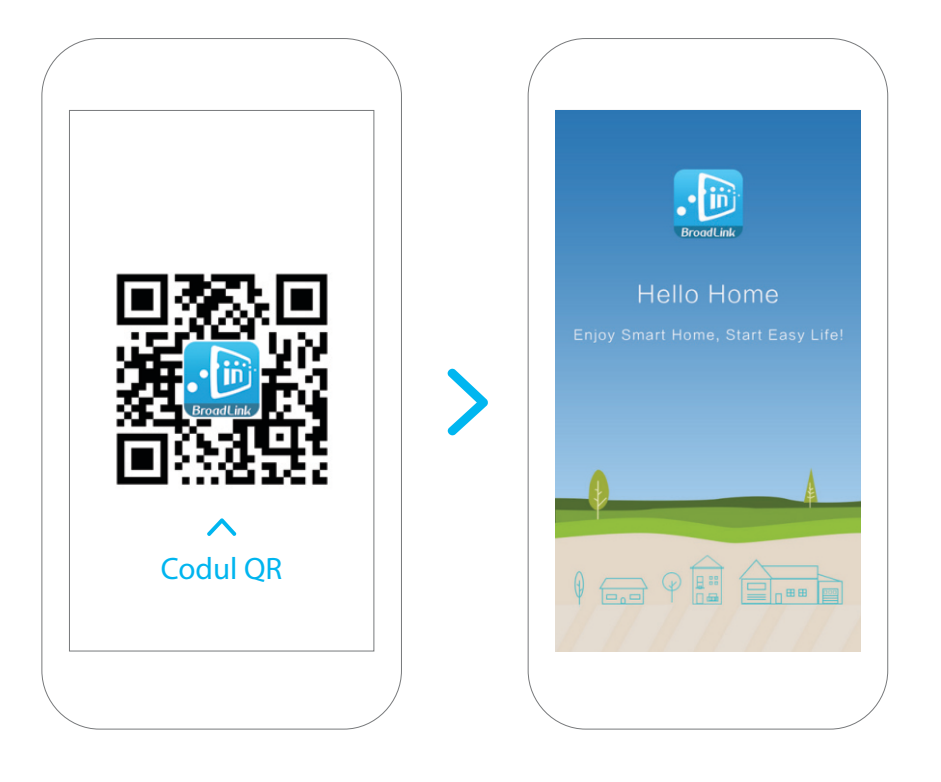

Descărcați aplicația în una din următoarele metode:

A. Scanați codul QR de mai sus și instalați aplicația.

**B.** Descărcați și instalați aplicația gratuită BroadLink de pe magazinul online "**Apple Store**" sau "**Google Play Store**" căutând "**e-Control**" sau "**BroadLink**."

#### Cuplați Telecomanda RM Pro cu Smartphone-ul dvs.

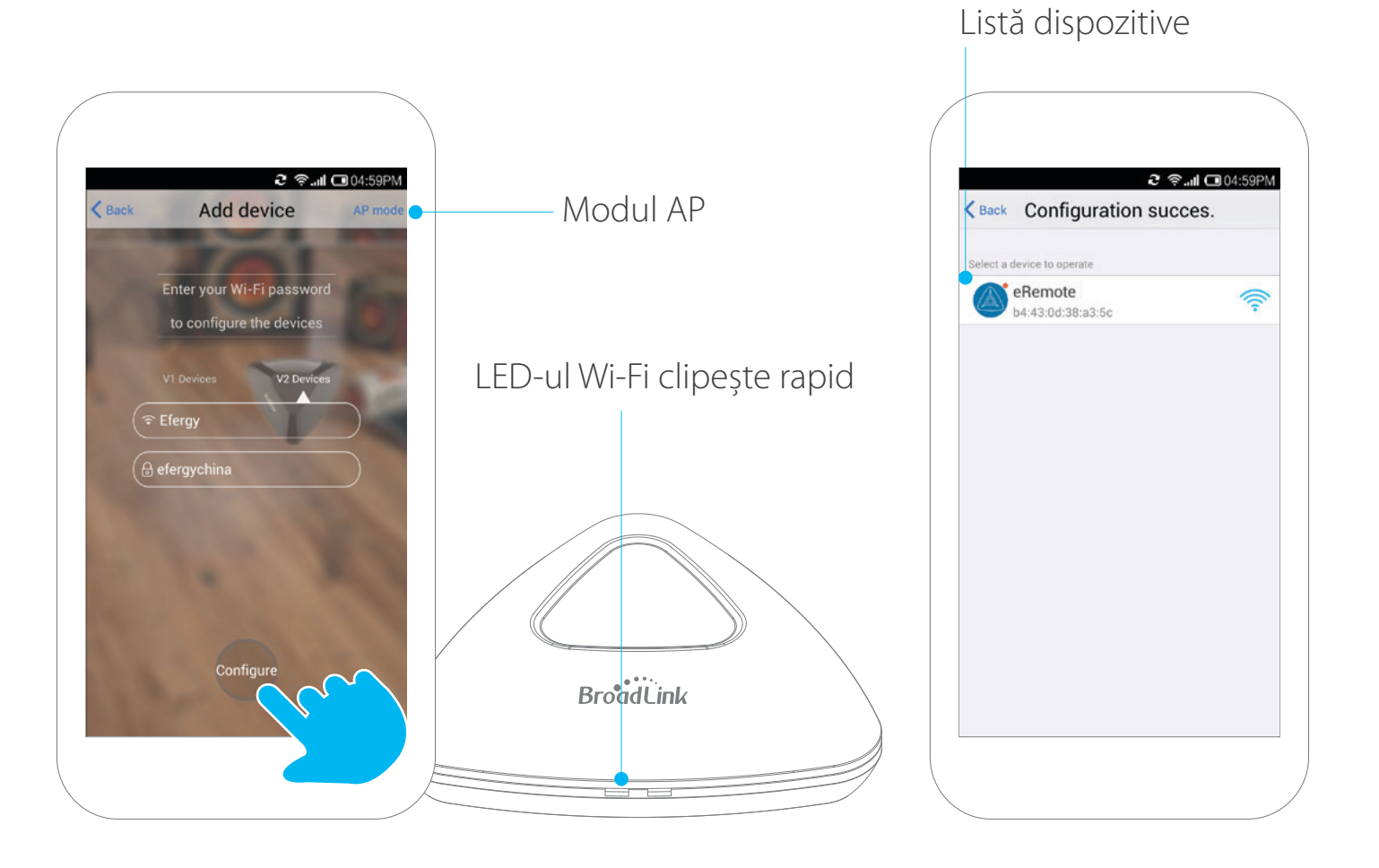

Asigurați-vă că telefonul dvs. este conectat la rețeaua Wi-Fi, în aria unde se află Telecomanda universală RM Pro. Deschideți aplicația "**e-Control"**, introduceți parola Wi-Fi, și apăsați **Configure** (Configurare). Daca metoda auto connect nu funcționează, încercați conectarea prin modul AP, apăsând **AP mode**, pe ecranul din dreapta sus.

După ce v-ați conectat, veți găsi că LED-ul Wi-Fi de pe Telecomanda universală RM Pro este închis, și veți găsi o nouă opțiune RM Pro în lista dispozitivului a aplicației curente.

#### Setări Pagina principală (Home page)

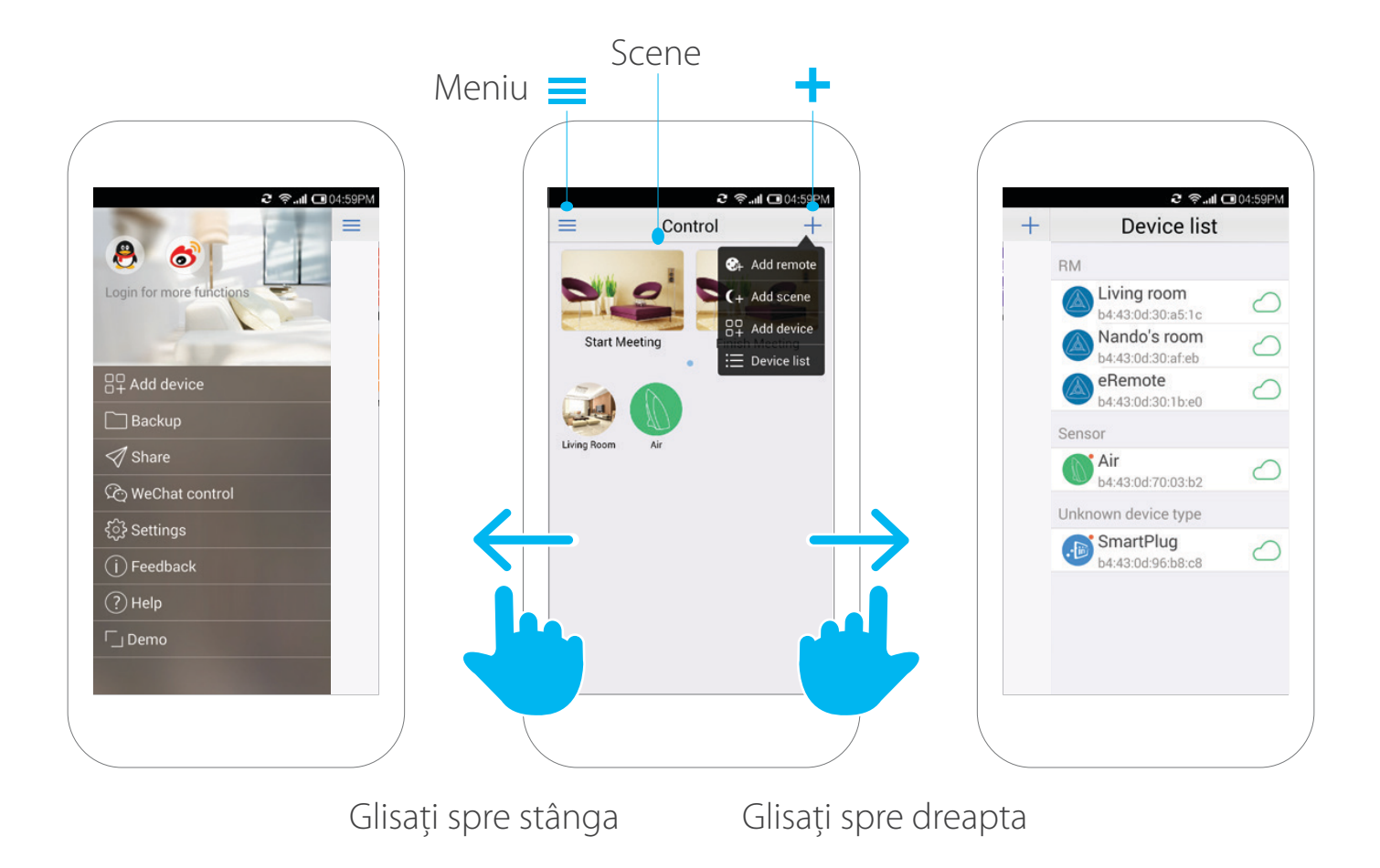

Apăsați iconița + pentru a obține acces rapid la:

Add remote (Adăugați dispozitiv de la distanță) - pentru a configura vechile setări ale controlului aplicației Add scene (Adăugați scene) - pentru a vă automatiza stilul dvs. de viață

**Add device (**Adăugați dispozitiv) - Adăugați dispozitiv precum Telecomanda universala RM Pro sau senzorul A1

**Device list** (Lista dispozitive) - vă va arăta care dispozitive Wi-Fi sunt controlate (putetți accesa acest ecran glisând la dreapta).

#### Cum să adăugați un dispozitiv la distanță

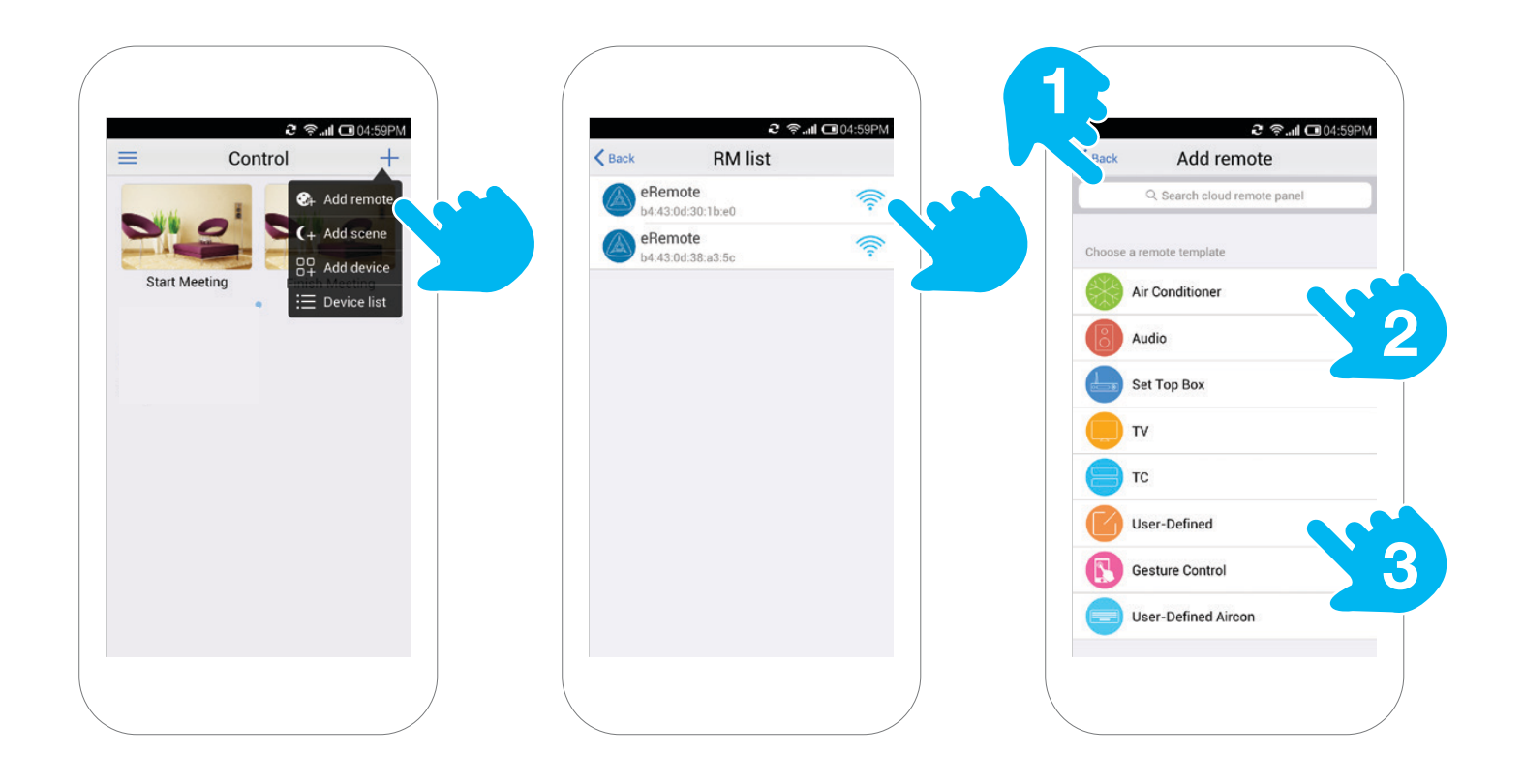

Pe pagina principală a aplicației ("Home Page") apăsați iconița+ din partea dreapta sus. Apăsați "Add remote" (adăugă dispozitiv la distanță) și selectați telecomanda universala RM Pro, unde doriți să adăugați telecomanda. Sunt 3 metode de a adăuga o telecomanda prin aplicația e-Control:

- 1. Căutați modelul dispozitivului aici pentru a adăuga un dispozitiv.
- 2. Alegeți tipul de dispozitiv și învățați-l aici.
- 3. Creați-vă propria temă de culori pentru telecomanda dvs.!

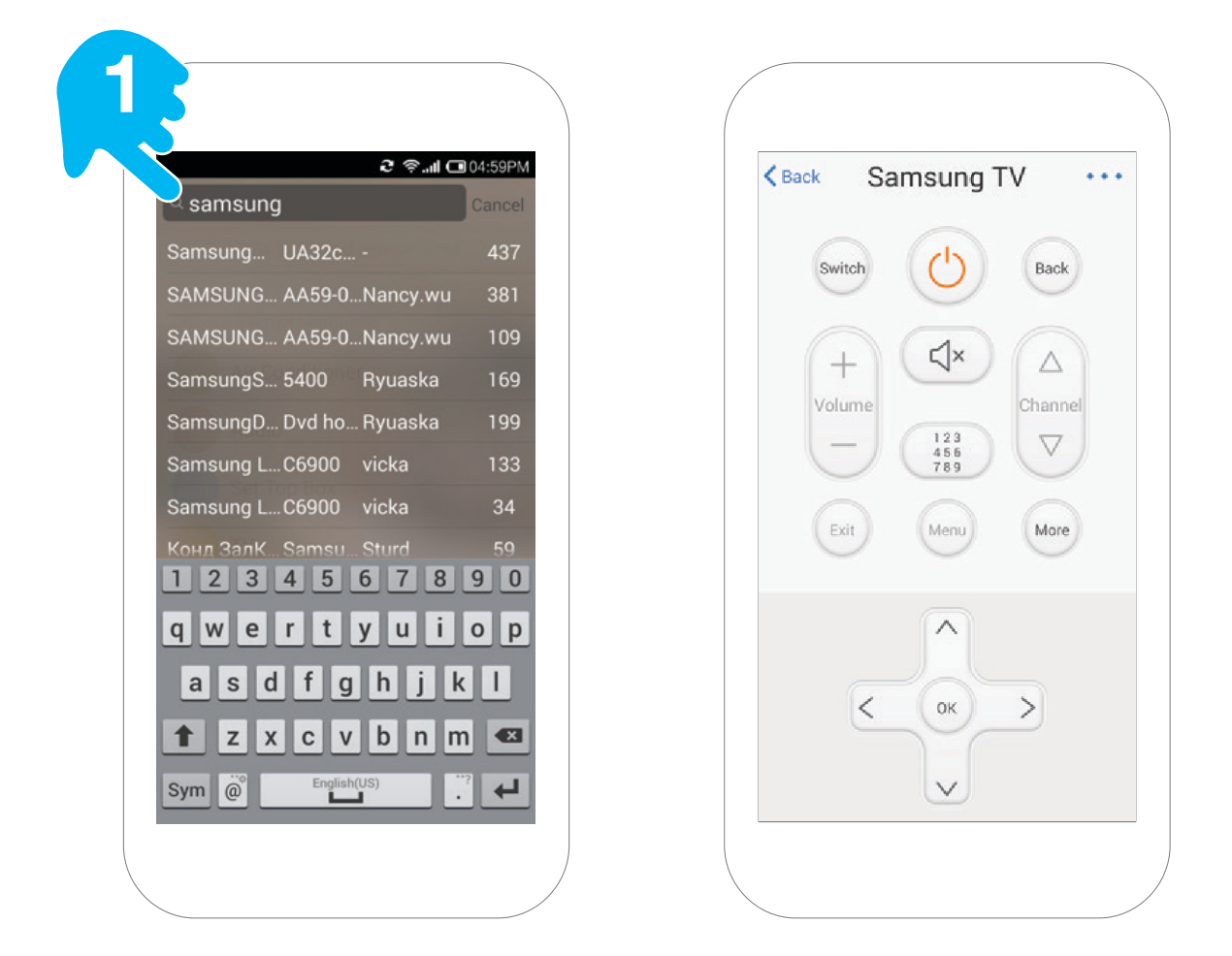

Aplicația e-Control coține peste 80,000 de interfețe grafice pentru telecomezi pentru multe dispozitive populare. Puteți verifica daca aparatul dvs. este în listă. căutând dupa numele dispozitivului și numărul model în bara de căutare în partea de sus a ecranului.

20 2 9. .. O 04:59PM 2 9.1 < Back Air Conditioner Add remote K Back Add remote Q Search cloud remote panel e a remote template Air Conditioner 2 Operate the remote ( Healthy sleep Audio Type any button from ON/OFF, mode and operature +/- to learn. Set Top Box C  $\triangle$ Waiting for button learning.... TV TC Cancel User-Defined User-Defined  $\nabla$ Gesture Control Gesture Control User-Defined Aircon User-Defined Aircon

\* Dispozitivul trebuie să fie de 433 mHz sau infraroșu

Telecomanda universală RM pro poate învăța modul de control al oricărui dispozitiv și poate fi adăugat ca o interfață în aplicația **e-Control**. Pentru exemplu, să încercăm să adăugăm un aer condiționat. Apăsați **"Air Conditioner**" (Aer condiționat) și **telecomanda universală RM Pro** va intra în modul de învățare Indicați telecomanda pentru aer condiționat, la telecomanda RM Pro, apăsați butonul **On/Off** (Deschidere/ Închidere) și așteptați ca aplicația să invețe butonul. **Telecomanda RM Pro** va găsi cea mai apropiată interfață pentru aplicație.

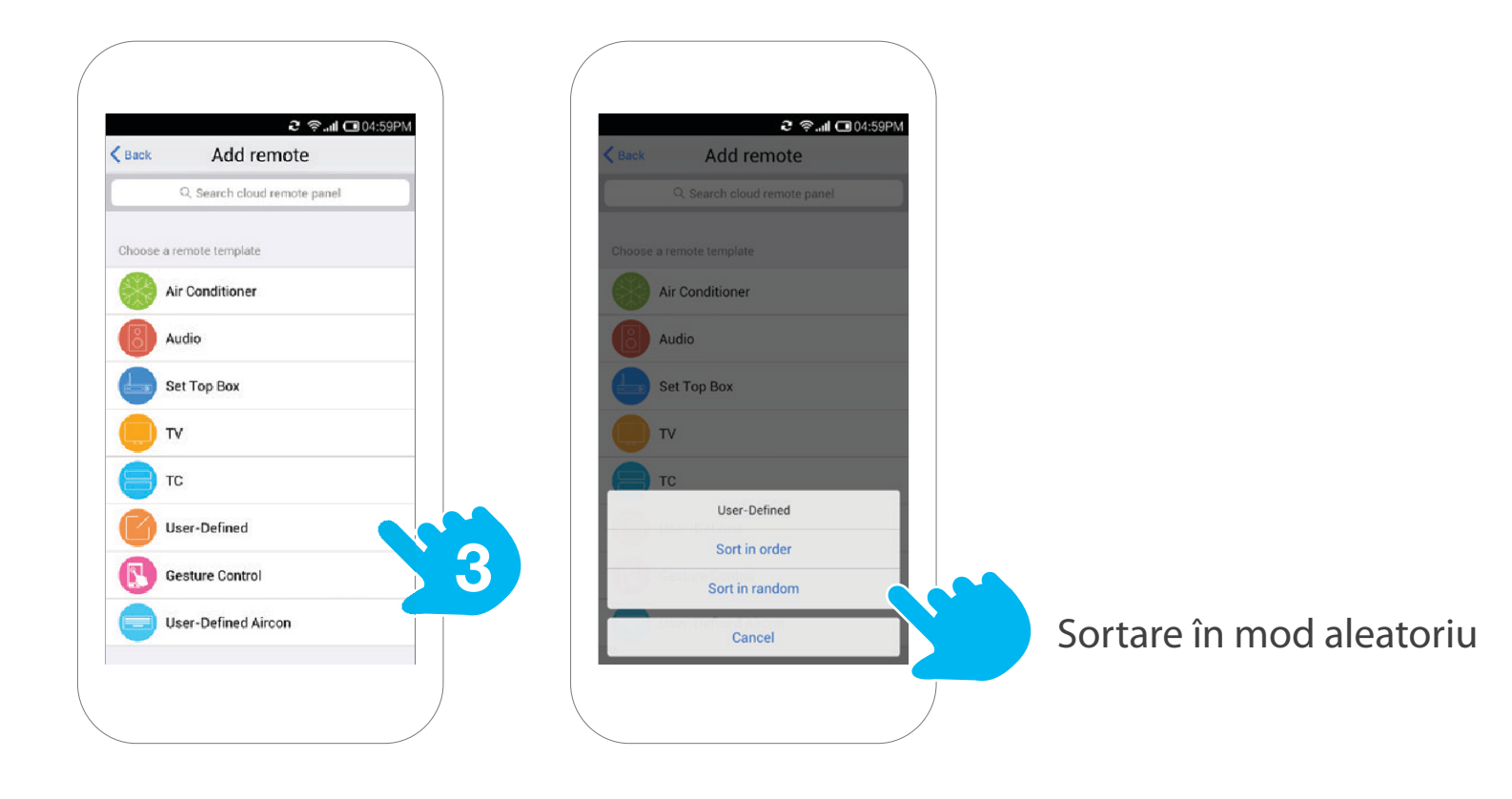

Alegeți opțiunea "**User-Defined**" (Utilizator definit) pentru a vă crea propria interfață pentru telecomanda dvs. Simplu, apăsați "**User-Defined**", și urmăriți pas cu pas instrucțiunile.

## Sortare în mod aleatoriu

Exemplu telecomandă User-defined (Utilizator definit)

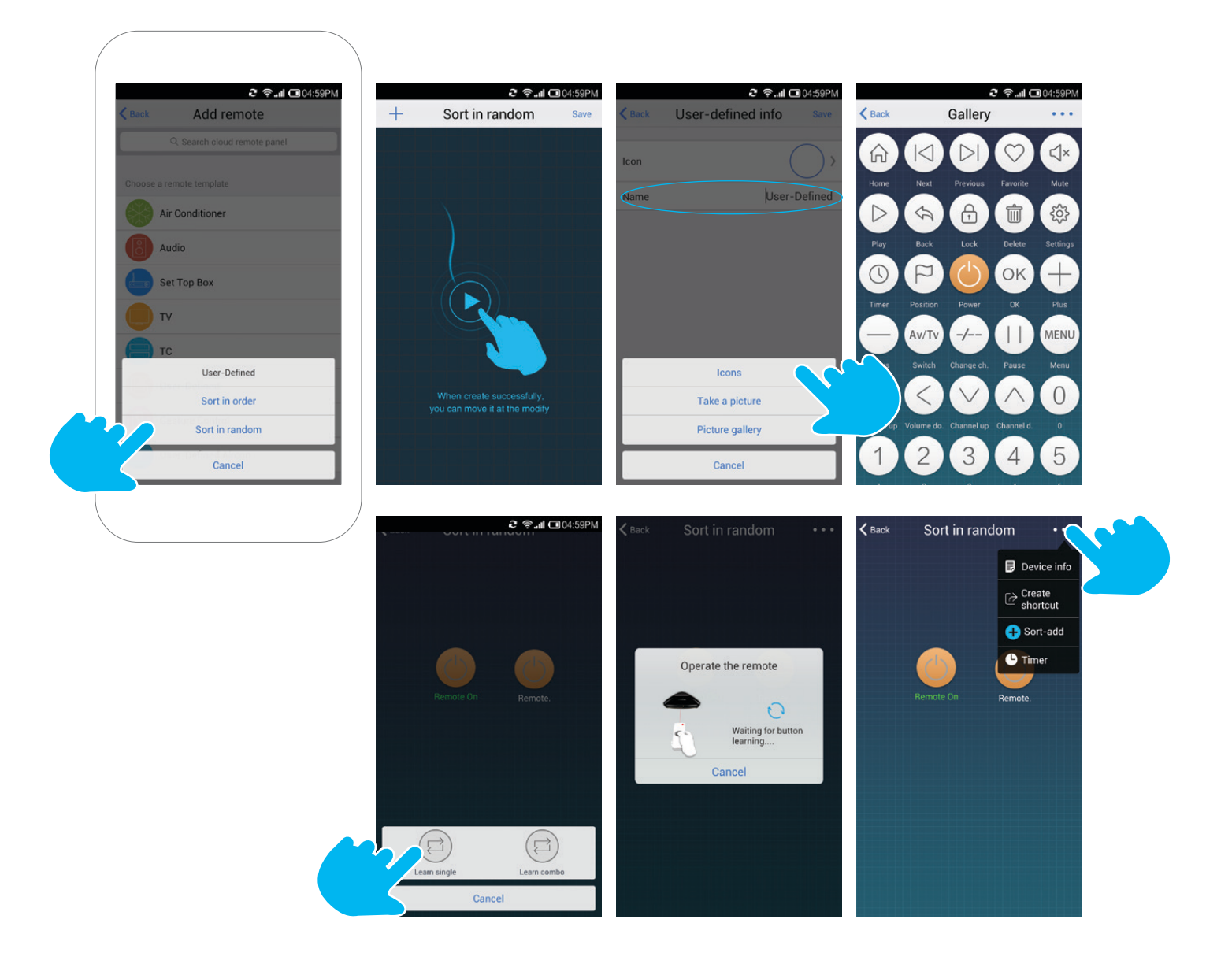

## Partajați setările

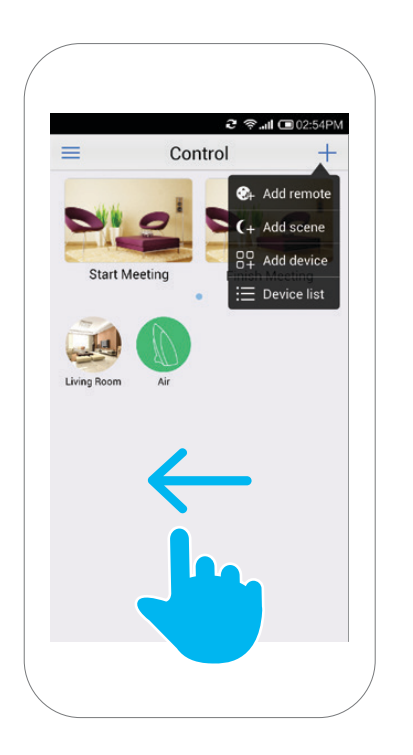

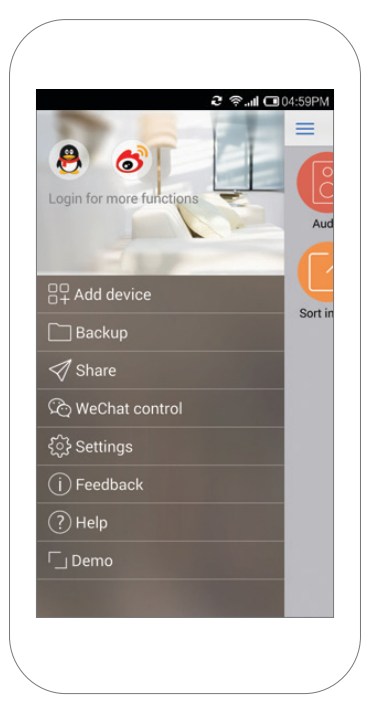

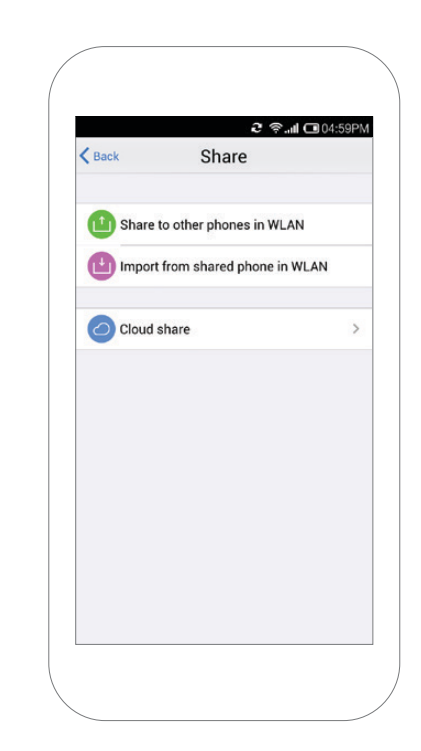

Glisați pagina principala spre stânga ("Home page"), și selectați Share ("Partajare") cu prietenii dvs., pentru a vă bucura cu toții de facilitățile corespunzătoare și pentru a le face viața mai ușoară.

#### Setați scene

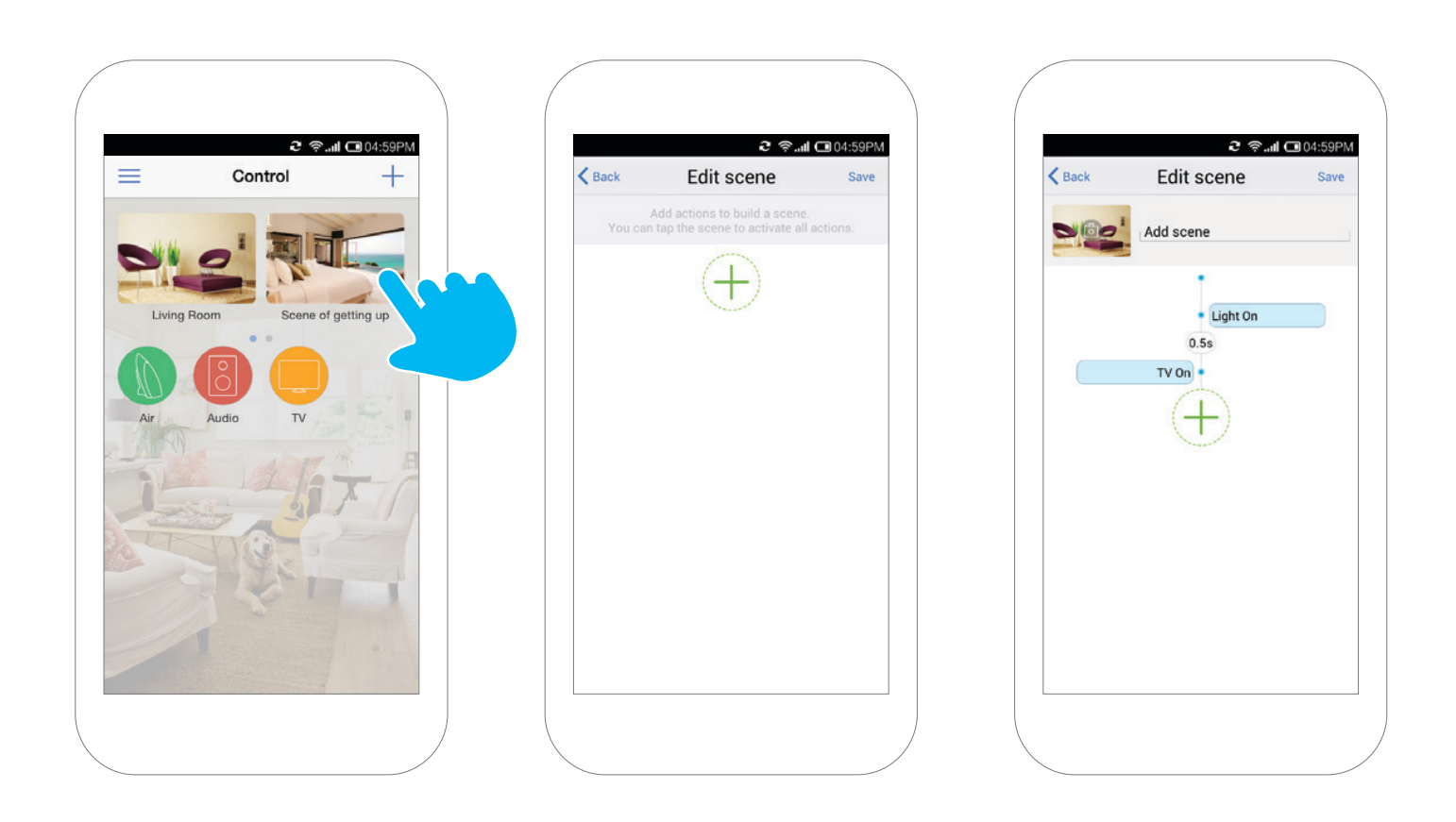

Puteți folosi această funcție pentru a crea scene. Ex.: pentru a seta o scenă "**Wake-up**" (trezește-mă), puteți deschide perdelele automate, deschideți difuzoarele sau aprindeți luminile. După finalizarea setărilor, doar simplu apăsați pe scena **Wake-up** in pagina principala (**Home page**), toate acestea se vor face automat.

#### Setări depanare

#### LED-ul Wi-Fi clipește rapid

Dacă led-ul Wi-Fi începe să clipească rapid, înseamnă că telecomanda universală RM Pro este in stadiu original provenit din fabrică. Este gata pentru dvs., pentru a începe să-l configurați.

#### LED-ul Wi-Fi clipește încet

Înseamnă că led-ul Wi-Fi clipește încet de 4 ori, după care se oprește pentru un interval de 1 secundă, după care repetă ciclul, înseamnă că telecomanda RM Pro așteaptă să fie configurată de către dvs. Vă rugăm apăsați iconița **+** în patea superioara a ecranului, după care apăsați "**Add device**" pentru a începe configurația.

#### LED-ul Wi-Fi clipește foarte încet

Dacă led-ul Wi-Fi clipește 1 dată la un interval de 3 secunde înseamnă cu Telecomanda universală RM Pro n-a fost conectată la rețeaua Wi-Fi. Verificați dacă rețeaua dvs. Wi-Fi funcționează.

#### LED-ul Wi-Fi clipește încet și în mod continuu

Dacă led-ul Wi-Fi clipește în mod continuu la 1 bliț per secundă, înseamnă că configurația a eșuat. Vă rugăm resetați telecomanda RM Pro, și reconfigurați-o din nou.

#### Cum să-mi protejez dispozitivul și să previn ca alți utilizatori s-o găsească

DaDoar conectați-vă la router-ul dvs. de acasă. O dată ce a fost efectuată conectarea, puteți bloca dispozitivul din secțiunea "**Device Info**".

#### Atenție !

Dispozitivul respectă partea a 15 din regulile FCC. Funcționarea este supusă următoarelor două condiții

- Acest dispozitiv nu poate provoca interferențe dăunătoare
- Acest dispozitiv trebuie să accepte orice interferență primită, inclusiv interferențe care pot cauza funcționarea nedorită.

Modificările care nu au fost aprobate în mod expres de către partea responsabilă în conformitate, pot anula autoritatea utilizatorului de a folosi echipamentul.

#### Declarația de răspundere la radiații FCC

Acest echipament respectă limitele de expunere la radiații FCC stabilite pentru un mediu necontrolat.

Acest echipament trebuie instalat și operat cu o distanță minimă de 20 cm între radiator și corp. O) Case-Smart<sup>™</sup>